## 自助缴费操作流程 及说明

第一步:登陆手机版企业微信, 点击"工作台",选择一卡通应 用中的"缴费平台"进入。 第二步:选择左侧"缴费"按 钮,进入后选择"网费"图标 进入

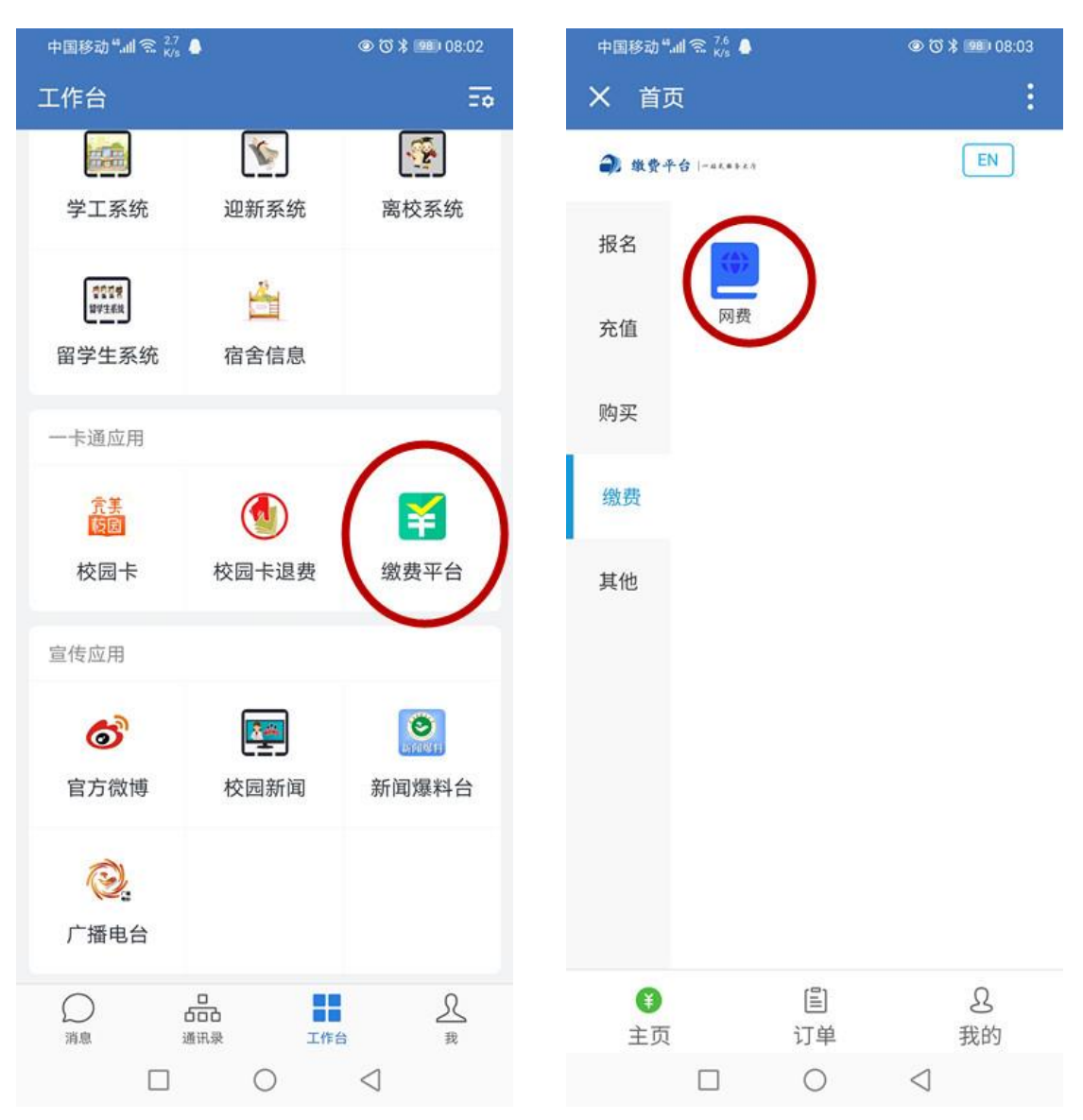

#### 第三步: 输入身份证号码

| 中国移动 ".山 🕱 🕺                                  |                 | 中国移动 " 🐔 🖁 🖁 🖁                                                                                                    | @ 🕽 🕇 💷 08                           |
|-----------------------------------------------|-----------------|----------------------------------------------------------------------------------------------------|--------------------------------------|
| X 交网费                                         | :               | × 交网费                                                                                                    |                                      |
| <b>く</b>                                      |                 | <b>く</b> 缴网                                                                                                    | ]费                                   |
| 身份证号:         姓名:         账户余额:         下一步   |                 | 5170mm01423<br>身份证号: 61243<br>姓名: 9<br>账户余额: 0<br>缴费金额: 100<br>学生田白<br>5170mm423<br>日本でな<br>http://xg<br>请确认信<br>请致电02                                                                                                    | 191628<br>元<br>元<br>元<br>元<br>元<br>元 |
|                                               |                 |                                                                                                    |                                      |
| <ul> <li>①</li> <li>注页</li> <li>订单</li> </ul> |                 | <ul> <li>①</li> <li>①</li> <li>①</li> <li>〕</li> <li>〕</li> <li>□</li> <li>□</li></ul> | と<br>1 我的                            |
|                                               | $\triangleleft$ |                                                                                                    | $\triangleleft$                      |

# 第四步:点击上方下拉箭头,

③ ③ \$ 970 08:12

### 确认需缴费的账号

#### 第五步:确认缴费信息内容 第六步:缴费

| 中国移动"訓念 🖁                                                                                                    | 40 🌢                                                                    | 08:04                                      | 中国移动""』』 究 👫 | •    | \$ Ø @          |
|----------------------------------------------------------------------------------------------------|-------------------------------------------------------------------------|--------------------------------------------|--------------|------|-----------------|
| < 交网费                                                                                                    |                                                                         | :                                          | × 校园缴费       | 平台   |                 |
|                                                                                                    | 缴网费                                                                     |                                            | <            | 支付方式 |                 |
|                                                                                                    |                                                                         |                                            | 订单编号         | 1071 | 62009300        |
| 51/                                                                                                    | 423                                                                     | ~                                          | 支付金额         |      |                 |
| 身份证号:                                                                                                    | 6124301                                                                 | 8                                          |              |      |                 |
| 姓名:                                                                                                    |                                                                         |                                            | 选择支付方式       |      |                 |
| 账户余额:                                                                                                    | 0                                                                       | 元                                          | 😪 微信         | 言支付  |                 |
| 缴费金额:                                                                                                    | 100                                                                     | 元                                          |              |      |                 |
|                                                                                                    | 过期不予办理(详<br>信息化建设管理处<br>http://xgc.sntcm.e<br>请确认信息正确,<br>请致电029-380179 | 情请登录<br>网站查询<br>edu.cn);<br>若有疑问<br>887咨询。 |              |      |                 |
|                                                                                                    | 下一步                                                                     |                                            |              |      |                 |
| 日本<br>1000<br>1000<br>100 | 昌<br>订单                                                                 | 名<br>我的                                    |              |      |                 |
|                                                                                                    | 0 <                                                                     | ٦                                          |              | 0    | $\triangleleft$ |

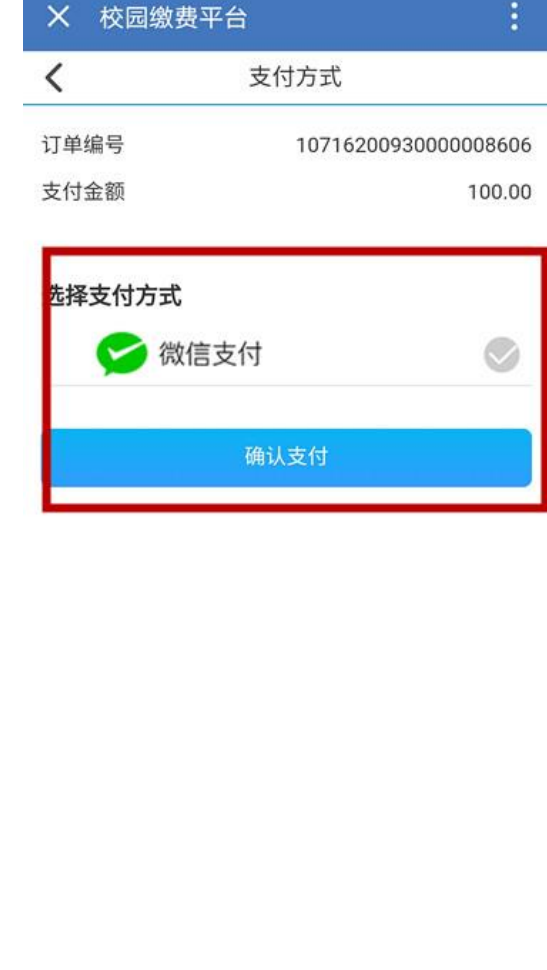

③ ③ ¥ IIII 08:04

#### 第七步:查阅校园网使用操作

流程及说明, 然后上网